# 产品关键词分析方法

### 第一 通过搜索引擎下拉框和相关搜索

1. 搜索引擎下拉框:

例如用户在搜索框输入核心词 LED light 搜索引擎下拉框会自动有一系列的关键词供用户 选择,一些用户习惯从这边点击关键词搜索,如下图

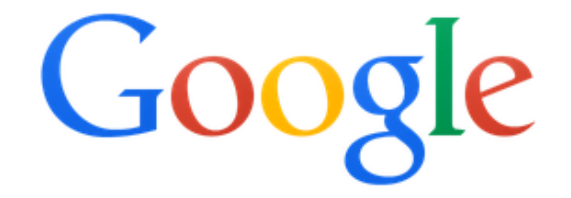

| LED light              |               |                   |  |
|------------------------|---------------|-------------------|--|
| led lights             |               |                   |  |
| led light <b>bulbs</b> |               |                   |  |
| led rope light         |               |                   |  |
| led light <b>bar</b>   |               |                   |  |
| led light strips       |               |                   |  |
| led light fixtures     |               |                   |  |
| led lights for cars    |               |                   |  |
| led lights for trucks  |               |                   |  |
| led light therapy      |               |                   |  |
| led light panel        |               |                   |  |
|                        |               |                   |  |
|                        | Google Search | I'm Feeling Lucky |  |

2. 相关搜索:

Searches related to LED light

| led light <b>bulb</b>      | car led light       |
|----------------------------|---------------------|
| led light <b>fixtures</b>  | led light for nails |
| led light <b>on iphone</b> | battery led light   |
| led grow light             | led light app       |

# Gooooooogle > 1 2 3 4 5 6 7 8 9 10 Next

在搜索结果页面的最下方,搜索引擎会出现跟用户所搜索的关键词 LED light 相关的一些关键词,有一部分用户会习惯点击这边的关键词,那么我们网站上的关键词也可以从这边来

## 第二 Google Adwords 关键词分析工具

- 1. 登录地址 https://adwords.google.com/
- 2. 登录需要有一个 gmail 邮箱

| AdWords<br>登录到您的帐户             | 登录 Google |
|--------------------------------|-----------|
| ₩ 跟踪和监控<br>查看 AdWords 广告系列的效果。 | 电子邮件      |
| ✔ 优化<br>优化和改进您的广告系列。           | 密码        |
| 123。<br>扩展<br>利用新功能和新工具。       | 登录        |
| 刚开始接触 AdWords? 了解详情            | 无法访问您的帐户? |

3. 首次登录的邮箱需要完善账户信息

4. 帐号信息完善后进入以下页面

| A Google AdWords 首页 广告系列 优化 工具                                                                                                    | 客户 ID: 703-796-2731<br>netcec1990@gmail.com                                                                                                    |
|----------------------------------------------------------------------------------------------------|----------------------------------------------------------------------------------------------------|
| 欢迎使用 AdWords।                                                                                                    | 了解详情                                                                                                    |
| <ul> <li>制作首个广告系列</li> <li>开始使用</li> <li>ジ 1. 选择预算</li> <li>ジ 2. 制作广告</li> <li>ジ 3. 选择关键字,用于针对潜在客户触发恋的广告</li> <li>ジ 4. 输入恋的结算信息</li> </ul> | <ul> <li>⑦ 常见问题         <ul> <li>我的广告将在哪些位置展示?</li> <li>AdWords 如有做男?</li> <li>如何选择每次点击费用的最高出价?</li> <li>如何选择与次点击费用的最高出价?</li> <li>如何提写有针对性的广告文字?</li> <li>班索帮助中心</li> <li>开送</li> </ul> </li> <li>夏客该源         <ul> <li>如商先费提供的广告系列设置支持,请拨打电话: 400.810.9010 (不在中国:)</li> <li>· 想要了解析有基本知识吗? 请查看我们的新手指摘</li> <li>· 潮寻找 AdWords 认证合作伙伴来管理您的帐户? 请使用我们的合作伙伴搜索未查者<br/>作伙件。</li> </ul> </li> </ul> |
| 有经验的广告客户                                                                                                    | 给您更多帮助。                                                                                                    |
| 选择以下连项之一并开始使用 AdWords 的各种功能<br>● 开始制件高级广告系列<br>● 进入结算设置<br>● 设置特化跟踪                                                                        | ビスない「Trainwawを要」 日ステキョン「エインアインCitie」 (日の日本)。<br>「 摂牧包含 AdWords 最佳做法及新功能依用邀请等内容的 AdWords 简报。                                                                                                    |

- © 2014 Google | AdWords 首页 | 广告编辑指南 | 隐私权政策
- 5. 点击工具,选择关键字规划师,即可进入关键词分析工具

| ▲ Google AdWords 首页 广告系列 优化                                 | 工具                                  |
|-------------------------------------------------------------|-------------------------------------|
| 欢迎使用 AdWords!                                               | 更改历史记录<br>转化                        |
| 制作首个广告系列                                                    | Google Analytics (分析)   III         |
| 开始使用                                                        | Soogle Merchant Center       关键字规划师 |
|                                                             | 展示广告规划师<br>广告预览及诊断                  |
| <ul> <li>Z·时川· 中</li> <li>3.选择关键字,用于针对潜在客户触发您的广告</li> </ul> |                                     |
| <ul> <li>4. 输入您的结算信息</li> </ul>                             |                                     |

6. 关键词分析工具首页

| A Google AdWords 首页 广告系列 优化 工具      |                                      |
|-------------------------------------|--------------------------------------|
| 关键字规划师<br>规划您的下一个搜索网络广告系列           |                                      |
| 忽想要做什么?                             | 关键字规划师提示                             |
| <ul> <li>搜索新的关键字提示和广告组提示</li> </ul> | 在制作展示广告系列? 试试展示广告规划师吧!<br>如何使用关键字规划师 |
| ▶ 获取一系列关键字的搜索量数据或者将这些关键字划分到各个广告组中   |                                      |
| ▶ 获取一系列关键字的流量估算值                    |                                      |
| ▶ 组合多个关键字列表以获取新的关键字提示               |                                      |

7. 点击搜索新的关键字提示和广告组提示, 在搜索框输入你要分析的核心关键词,如 LED light 定位语言是指搜索结果出现的关键词的语言。一般我们全球贸易通是英文主站, 那么我们选择英文,最后点击下方的获取参考提示

| 搜索新的关键字提示和广告组提示             |                                     |   | < | 查找<br>※ 知 |
|-----------------------------|-------------------------------------|---|---|-----------|
| 输入以下一项或几项:                  |                                     |   |   | 关力        |
| 您的产品或服务                     |                                     |   |   |           |
| Led light                   |                                     |   |   |           |
| 您的着陆页                       |                                     |   |   |           |
| www.example.com/page        |                                     |   |   |           |
| 您的产品类别                      |                                     |   |   |           |
| 请输入或选择产品类别                  |                                     | - |   |           |
| 所有地理位置                      | 自定义您的搜索条件 <sup>(2)</sup><br>关键字过滤条件 |   |   |           |
| 所有地理位置                      | 关键字过滤条件                             |   |   |           |
| 英语                          | 关键字选项                               |   |   |           |
| Google                      | 显示广泛相关的提示                           |   |   |           |
| 否定关键字 🧪                     | 隐藏我帐户中的关键字                          |   |   |           |
| 日期范围?                       | 湿藏:我早亲中的大键子                         |   |   |           |
| 显示以下日期范围的月均搜索 🧖<br>重:过去12个月 | 包含/排除                               |   |   |           |
| 获取参考提示                      |                                     |   |   |           |

8. 关键词分析结果页面如下图,网站 SEO 推广关键词选择关键字参考提示,搜索结果不仅 会出现该核心词 LED light 的平均每月搜索量,以及竞争程度。同时也会出现与该核心关键 词相关的关键词的平均每月搜索量和竞争程度。我们可以选择相关的关键词

| A Google AdWords                            | 首页 广告系列 优            | 化工具                                      |          |                   |               |                 |                |                   |
|---------------------------------------------|----------------------|------------------------------------------|----------|-------------------|---------------|-----------------|----------------|-------------------|
| 关键字规划师<br>将提示添加到草案中                         | 您的产品或服务<br>LED light |                                          |          |                   |               |                 | 获取参考提示         | 修改搜索条             |
| 定位 ?                                        | 广告组参考提示              | 关 <b>犍</b> 学参考提示                         | ]        |                   |               |                 | ▲ 下載 全部消       | 动(801 个)          |
| 中国     //////////////////////////////////// | 》                    |                                          | 平均每.     | 月 <b>捜索量</b><br>? | 竞争程度 ?        | <b>建议的</b> 出价 ? | 广告展示次教份<br>概 ? | 翠加到草溪             |
| Google                                      | P led light          |                                          | <u>~</u> | 9,900             | 中             | ¥ 4.36          | 0%             | >>                |
| 否定关键字                                       | 4                    |                                          |          |                   |               | 第 <b>1-1</b> 个部 | 关键字,共1个 🖃      | $\langle \rangle$ |
| 自定义您的搜索条件 ?                                 | 关键字(按相关)             | 111年1月1日1月1日1日1日1日1日1日1日1日1日1日1日1日1日1日1日 | 平均每      | 月被索量              | <b>党争程度</b> ? | <b>建议的</b> 出价?  | 广告展示次数份<br>観 ? | 添加到草溪             |
| 关键字过滤条件                                     | led street light     |                                          | L~       | 2,400             | 中             | ¥ 4.32          | 0%             | >>                |
| <b>关键字选项</b><br>显示广泛相关的提示                   | led light china      |                                          | ~        | 140               | 中             | ¥ 0.48          | 0%             | >>                |
| 隐藏我味尸中的夫健子<br>隐藏我草案中的关键字                    | led panel light      |                                          | L~       | 4,400             | 中             | ¥ 7.58          | 0%             | >>                |
| 包含/排除                                       | led down light       |                                          | <u>~</u> | 1,000             | 低             | ¥ 3.28          | 0%             | >>                |
|                                             | led tube light       |                                          | ~        | 1,900             | 中             | ¥ 8.19          | 0%             | >>                |
|                                             | led flood light      |                                          | <u>~</u> | 4,400             | 中             | ¥ 4.76          | 0%             | >>                |
|                                             | led lighting         |                                          | L~       | 6,600             | 中             | ¥ 4.70          | 0%             | >>                |
|                                             | led light manufa     | acturer                                  | L~       | 170               | 低             | ¥ 2.95          | 0%             | >>                |
|                                             | led lighting com     | ipany                                    | L~       | 210               | 中             | ¥ 5.28          | 0%             | >>                |
|                                             | led ceilina liaht    |                                          | ~        | 880               | 中             | ¥ 4.31          | 0%             | >>                |

9. 了解平均每月搜索量,以及竞争程度的相关知识,可以点击后面的?符号

|    | 捜索字词    |                | 平均每月 <b>披索</b> 盘<br>?          |
|----|---------|----------------|--------------------------------|
| ſ  |         |                |                                |
| 10 | 建议的出价 ? | 广告展示次数份<br>観 ? | 这边五阳教报钻过的目 <b>DD</b> O 广生田白会老的 |
| 10 |         |                | 这辺网组数据针对的是 PPC / 告用尸参考的        |

11. 当我们需要相关关键词的结果页面更精准,更加有指向性时,我们自定义搜索条件。如 定义每月搜索量的范围,以及选择竞争程度。或者搜索结果需要包含某个词或是排除某个词。

例如,我们搜索 LED light,需要出现的相关搜索结果的关键词的搜索量小于 2000, 竞争程度 排除高的;同时出现的结果必须包含 LED ,且我们的产品排除 table light ,那么我们可以

#### 自定义搜索结果条件,如图

自定义您的搜索条件 🕐

| 关键字过滤条件                                               |                |
|-------------------------------------------------------|----------------|
| 平均毎月搜索量 ≤ 2,000                                       |                |
| 竞争程度:中,低                                              |                |
| <b>关键字选項</b><br>显示广泛相关的提示<br>隐藏我帐户中的关键字<br>隐藏我草案中的关键字 | 1 <sup>1</sup> |
| 包含/排除                                                 | ø              |
| 包含字词: LED                                             |                |
| 排除字词: table light                                     |                |

12. 我们一般建站时期,选择的关键词的每月搜索量不需要太大,这样的词我们新站一般是做不上这样的排名的。我们可以先选择搜索量较小的词,后期网站效果稳定之后,添加一些搜索量大的词。用小词来带动大词

#### 第三 参考竞争对手网站

在搜索引擎排名靠前的网站必然有它的优势。我们建站时,可以参考一下排名较好的网站所 用的关键词,提取可以用于我们网站上的关键词

| e | led lig                                                 | nts wholesale                                                                    | 9                                                        |                                           |                                      |                                |                         | ٩ |
|---|---------------------------------------------------------|----------------------------------------------------------------------------------|----------------------------------------------------------|-------------------------------------------|--------------------------------------|--------------------------------|-------------------------|---|
|   | Web                                                     | Shopping                                                                         | Images                                                   | News                                      | Maps                                 | More 💌                         | Search tools            |   |
|   | About 7                                                 | ,010,000 result                                                                  | s (0.28 seco                                             | nds)                                      |                                      |                                |                         |   |
|   | Ad ww<br>Find 100<br>Tradeke                            | <b>ight Whol</b><br>w.tradekey.con<br>00+ Buyers of <b>I</b><br>y has 325 follow | lesaler -<br>n/LedLights<br>Led Lights &<br>wers on Goog | TradeKe<br>&Products<br>Products.<br>gle+ | y.com<br>▼<br>Join Now -             | Free Signup                    |                         | 0 |
|   | 1.<br>Buy L<br>www.lec<br>Shop for                      | ED lights on line.                                                               | outlet at v<br><sup>com/</sup> ▼<br>t wholesale          | vholesa                                   | <b>le price</b>                      | online di                      | rectly from             |   |
|   | 2.<br>LEDW<br>shop.lee<br>LEDwho<br>features            | rholesalers.<br>dwholesalers.<br>ilesalers, LED,<br>the latest LED               | .COM<br>com/ ▼<br>LEDs, Light<br>products, w             | Bulbs, Lig<br>holesale d                  | <b>hting</b> , Fixt<br>quantities, a | ures, Strips,<br>and the lowes | RGB, Desk<br>st prices. |   |
|   | 3.<br><b>Light</b> :<br>www.eb:<br>Find gre<br>confiden | <b>s Wholesa</b><br>ay.com/bhp/l <b>ig</b><br>at deals on eB<br>ice.             | ILE LED  <br>hts-wholesa<br>ay for Lights                | eBay<br>le-led ▼ (<br>Wholesal            | eBay ▼<br>e LED in L                 | ight Bulbs. S                  | Shop with               |   |

## 第四 利用 alibaba, made-in-china 等贸易平台

### 1. 打开 B2B 贸易平台,如 http://www.alibaba.com/

#### 2. 同样有下拉菜单

| Products 💌          | led llight                                         | Search     | or |
|---------------------|----------------------------------------------------|------------|----|
|                     | new led llight                                     |            |    |
|                     | new led Ilight in LED Ceiling Lights               |            |    |
| Savo                | new led llight in Chandeliers & Pendant Lights     |            |    |
| Jave                | new led llight in Ceiling Lights                   |            |    |
| $\frown$            | new led llight in Garden Lights                    | 3          |    |
| ( )                 | led lights                                         |            |    |
| $\sim$              | image led light source definition endoscope system |            |    |
| $\bigcirc$          | led light bar                                      |            |    |
| Courier             | led flight case                                    |            |    |
|                     | led laighting                                      | 1          |    |
| <u>Leain muie</u> ⊧ | led tlight                                         |            |    |
| Join Alibaba        | led blight                                         | r Discount |    |
|                     | fashion led slight                                 |            |    |

#### 3. 搜索结果页面同样有相关搜索关键词

| Products 💌     | led llight           |                                                                                                    | Search        | 10 |
|----------------|----------------------|----------------------------------------------------------------------------------------------------|---------------|----|
|                |                      | Advanced Search                                                                                                    |               |    |
| Products > led | llight Q 5,913 Produ | uct(s) from 1,123 Supplier(s)<br>fan rechargable llight, garden llight, led living room llight, llights modern, switch | llight    ess |    |
| Products       | Suppliers            |                                                                                                    |               |    |

以上就是我们常用的搜索网站可用关键词的四种方法。那么我们关键词获取来之后就要看我 们所选择的关键词是不是于我们网站经营的产品相关。有两种方法

# 如何确定关键词的准确性

确定关键词的准确性最直观的方式就是对比图片,有以下两种方式进行图片对比

#### 1. 利用搜索引擎(google)的图片搜索功能对比

搜索引擎结果页面,点击 Images,就会出现该关键词对应的图片,图片与我们网站经营产品符合的词才可以作为我们网站的推广词。

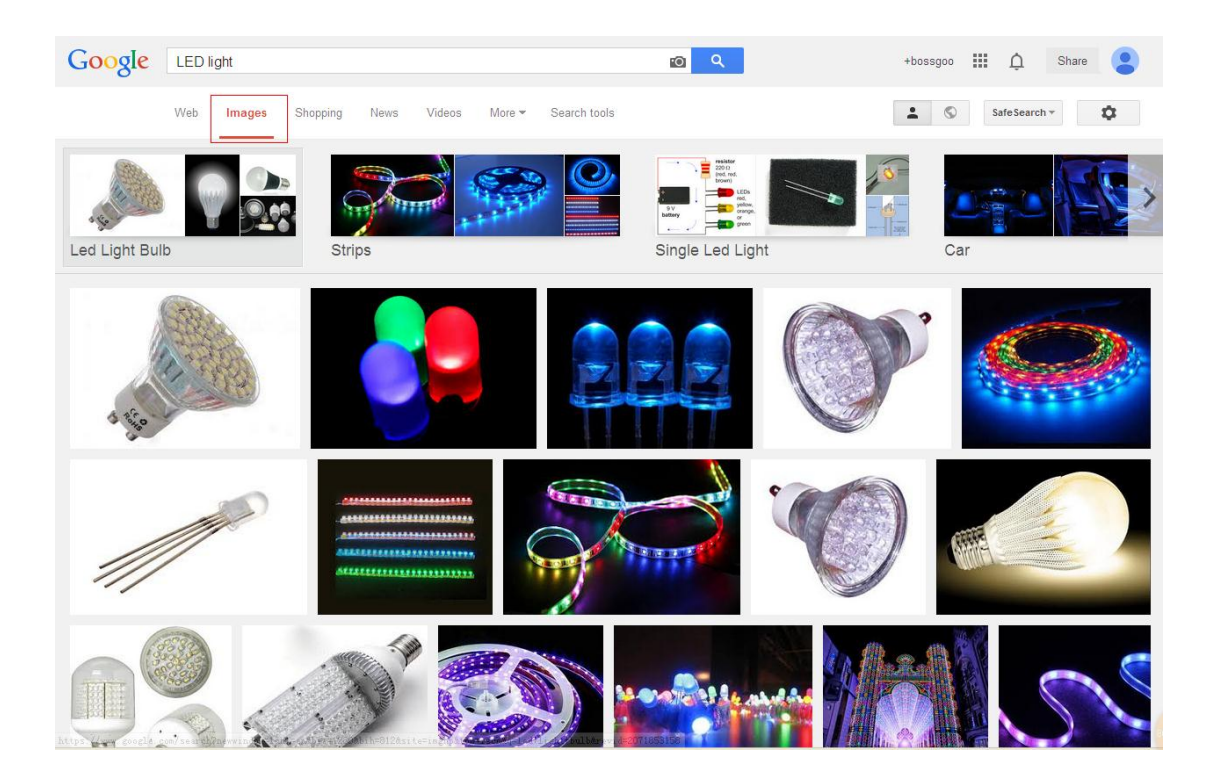

#### 2. 对比一些大型的 B2B 平台上的产品的一致性

在 B2B 平台上搜索你的关键词,出现的产品页面的产品是否与我们的主营产品相符合

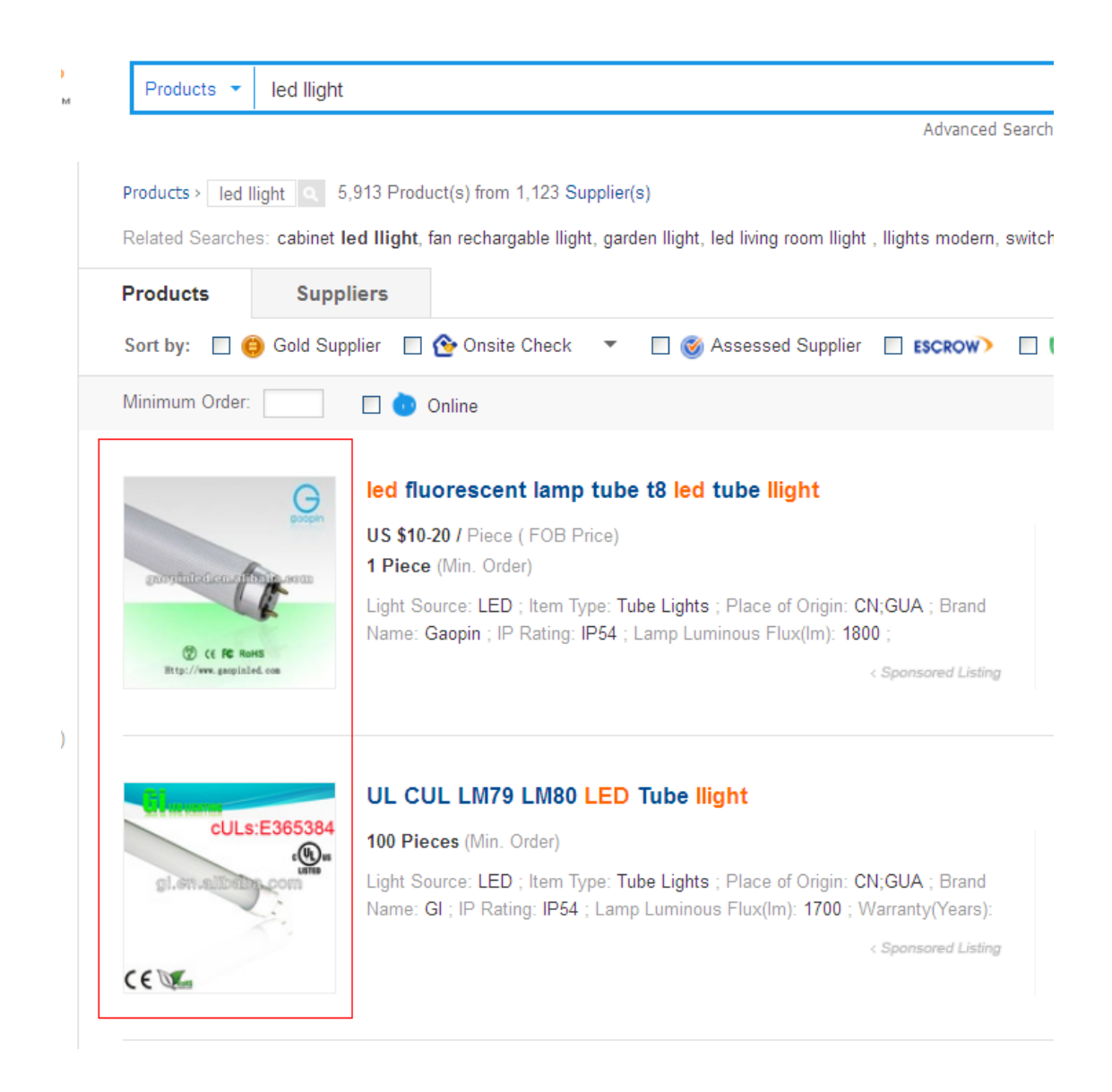